## **TOUCHDOWN SETUP**

The following steps serve as a guideline to set up Touchdown on an Android:

- 1. Open Touchdown and select the **Settings** button.
- 2. Select Advanced.
- 3. Select Legacy Settings.
- 4. At the very top of the screen is a gray button labeled **Quick Configuration** select this button.

|             | ADVANCED      | ACCOUNT | CONNEC       |
|-------------|---------------|---------|--------------|
| ation       |               |         | Ouick.Config |
|             | mention Mode  |         |              |
|             | Exchange 2002 |         |              |
|             |               |         |              |
| exotestuser | 2uakron.edu   |         |              |
|             |               |         |              |
|             |               |         |              |
|             |               |         |              |
|             |               |         |              |
|             |               |         |              |
|             |               |         |              |
|             |               |         |              |
|             |               |         |              |
|             |               |         |              |
|             |               |         |              |
|             |               |         |              |
|             |               |         |              |
|             |               |         |              |
|             |               |         |              |

## TOUCHDOWN SETUP

5. Enter the full email address (i.e. exotestuser@uakron.edu) and password.